## El uso del Tesauro de la UNESCO

Este Tesauro está en la web; cuya agrupación de conceptos o términos se realiza en siete áreas temáticas (**Grupos**): Educación. Ciencias. Cultura. Ciencias sociales y humanidades. Información y comunicación. Política, derecho y economía. Países y agrupación de países.

Para acceder a un concepto o términos que hay en el Tesauro se procede de varias maneras; una de ellas es escribir la dirección <u>https://vocabularies.unesco.org/browser/thesaurus/es/</u>

El resultado es:

| 🔄 : thesaurus: Índice alfabético: 🗙 🕂                                                                                                    |                 | × - 0                                                                                                    |
|----------------------------------------------------------------------------------------------------|-----------------|----------------------------------------------------------------------------------------------------|
| ← → C (  vocabularies.unesco.org/browser/thesaurus/es/in                                                                                                    | dex             | ල ය 🛧 🗯 🗖 💈                                                                                                    |
|                                                                                                    |                 | Vocabularios Acerca de Comentarios Ayuda   Idioma: español -                                                                                                    |
| Tesauro de la UNESCO                                                                                                    |                 | Lengua del contenido español - 🔀 Buscar                                                                                                    |
| Alfabêticament Jerarquía Grupos                                                                                                    | Informaciór     | n del vocabulario                                                                                                    |
| A Â B C D E Ê F G H I J                                                                                                    |                 |                                                                                                    |
| KL M N O Ó P Q R S T U                                                                                                    | TÍTULO          | Tesauro de la UNESCO                                                                                                    |
| Abadia → Edificio religioso<br>Abadono de menores → Niño abandonado<br>Abandono insciolar → Deserción escolar<br>Abandono infantil → Niño abandonado<br>Abastecimiento alimenticio → Suministro | DESCRIPCIÓN     | El Tesauro de la UNESCO es una lista controlada y estructurada de términos para el anàlisis temático<br>y la búsqueda de documentos y publicaciones en los campos de la educación, cultura, ciencias<br>naturales, ciencias sociales y humanas, comunicación e información. Continuamente ampliada y<br>actualizada, su terminología multidisciplinaria refleja la evolución de los programas y actividades de<br>la UNESCO. |
| Abastecimiento de agua                                                                                                    | DC:IDENTIFIER   | http://vocabularies.unesco.org/thesaurus                                                                                                    |
| Abastecimiento de viveres → Suministro de<br>alimentos                                                                                                    | EDITOR          | UNESCO                                                                                                    |
| Abecedario → Alfabeto<br>Abogacia → Profesión jurídica                                                                                                    | DC:RIGHTSHOLDER | UNESCO                                                                                                    |
| Aborto                                                                                                    | DERECHOS        | CC-BY-SA                                                                                                    |
| Aborigenes → Población indígena<br>Abreviatura                                                                                                    | LICENCIA        | http://creativecommons.org/licenses/by-sa/3.0/igo/                                                                                                    |
| Absentismo → Permiso<br>Absolutismo → Totalitarismo<br>Abstentismo escolar → Ausencia                                                                                                    | CREADO          | sábado, 1 de enero de 1977 00:00:00                                                                                                    |

Buscar un concepto o término en el Tesauro se puede hacer a través de escribir el término en la parte superior derecha de la dirección oficial del Tesauro o buscar el término alfabéticamente en la parte izquierda. Como se muestra en la imagen siguiente:

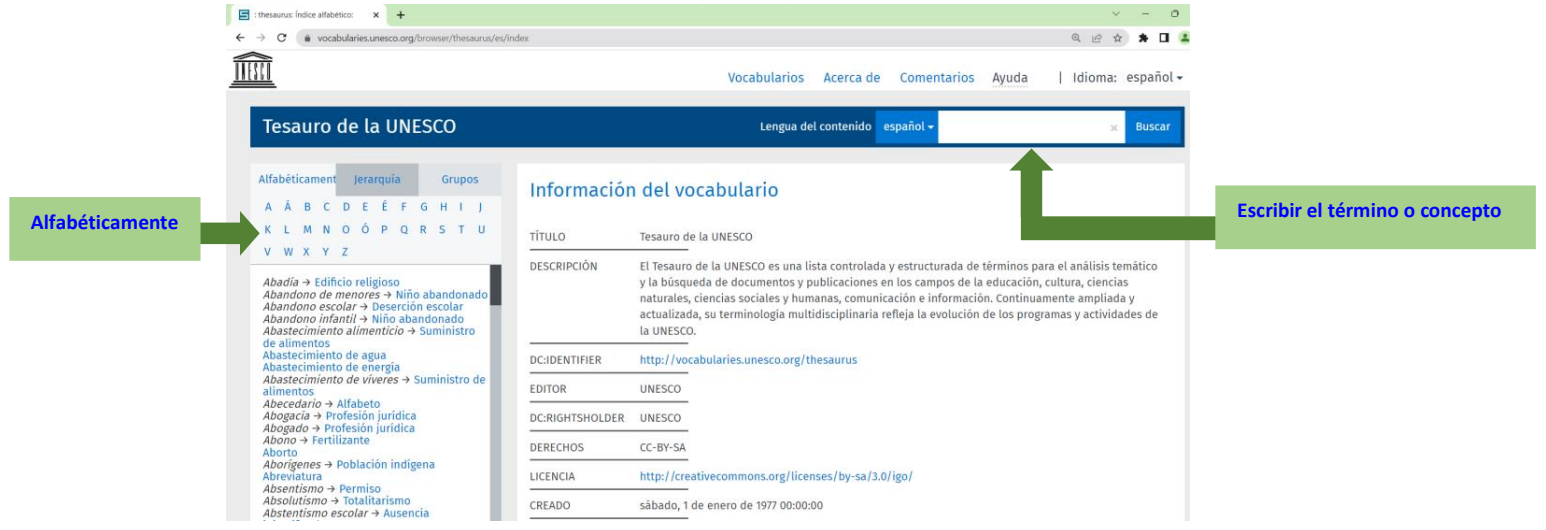

La búsqueda de un término se puede efectuar al escribirlo en el recuadro blanco que está arriba del lado derecho, por ejemplo: **Aritmética** 

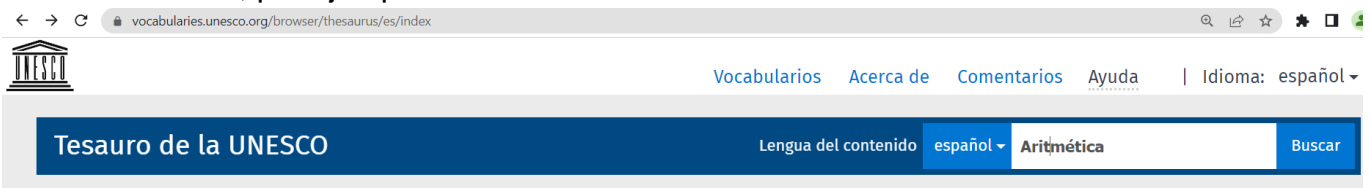

## El resultado obtenido sería:

O bien:

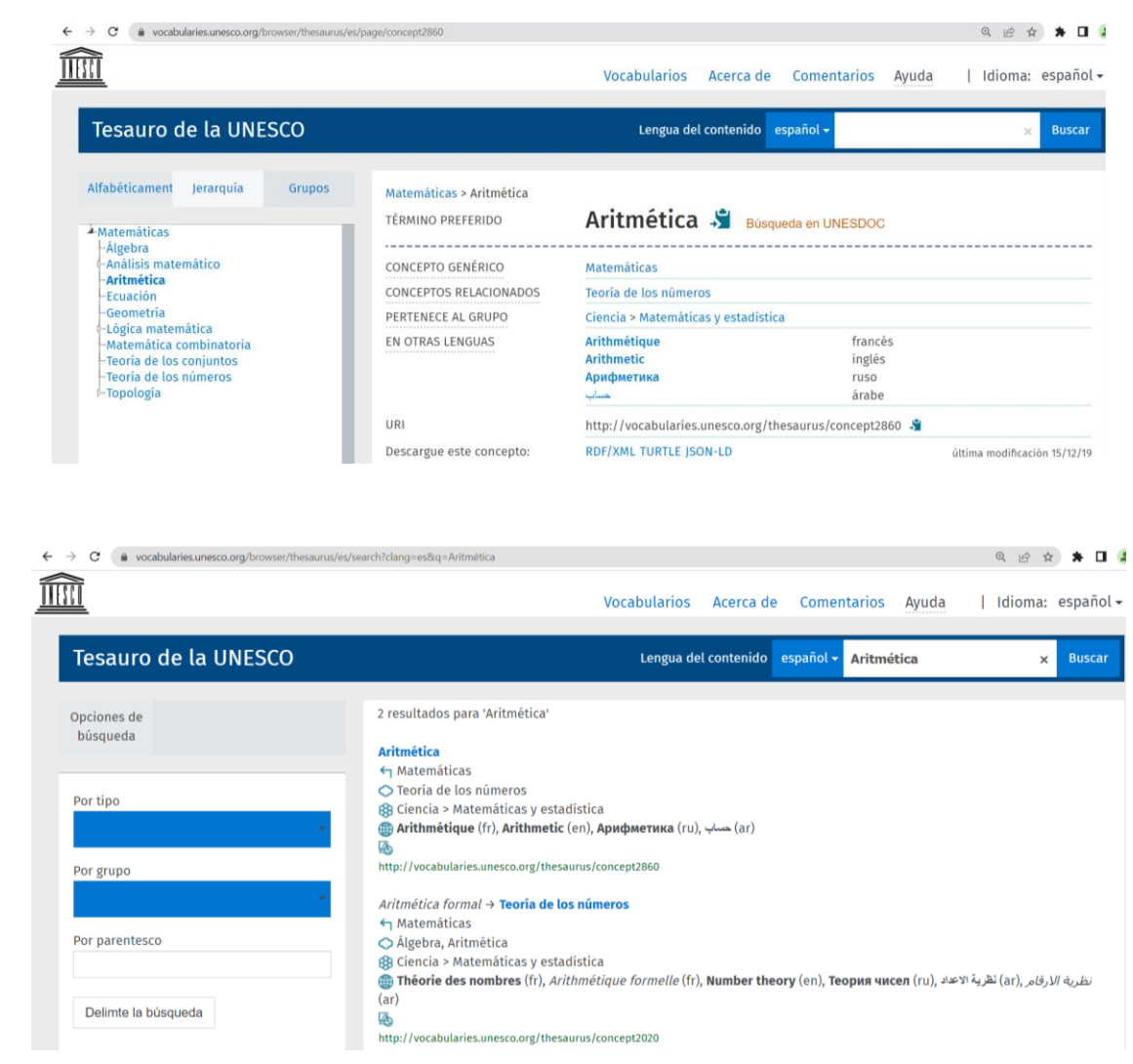

En el primer resultado del término **Aritmética** que se buscó, se observa que el Tesauro de la UNESCO, le llama TÉRMINO PREFERIDO, además proporciona el CONCEPTO GENÉRICO, CONCEPTOS RELACIONADOS, PERTENECE AL GRUPO Y EN OTRAS LENGUAS, como se muestra:

| → C ( vocabularies.unesco.org/browser/tl                                                                                                    | esaurus/es/page/concept2860                                            |                                                                                                    | Q 🖻 🛧 🗯 🗖                    |
|----------------------------------------------------------------------------------------------------|------------------------------------------------------------------------|----------------------------------------------------------------------------------------------------|------------------------------|
|                                                                                                    |                                                                        | Vocabularios Acerca de Comentario                                                                                 | os Ayuda   Idioma: español   |
| Tesauro de la UNESCO                                                                                                    |                                                                        | Lengua del contenido español <del>-</del>                                                                         | × Buscar                     |
| Alfabéticament Jerarquía Gru<br>Matemáticas<br>- Álgebra<br>o Análísis matemático                                                                                            | pos Matemáticas > Aritmética<br>TÉRMINO PREFERIDO<br>CONCEPTO GENÉRICO | Aritmética 🏂 Búsqueda en UNESC<br>Matemáticas                                                                     | 00C                          |
| -Ecuación<br>-Geometria<br><-Lógica matemática<br>-Matemática combinatoria<br>-Teoria de los conjuntos<br>-Teoria de los conjuntos<br>+Teoria de los conjuntos<br>+Topología | CONCEPTOS RELACIONADOS<br>PERTENECE AL GRUPO                           | Teoría de los números<br>Ciencia > Matemáticas y estadística                                                      |                              |
|                                                                                                    | EN OTRAS LENGUAS                                                       | Arithmétique         fr.           Arithmetic         in           Арифметика         гц           سبب         ái | ancés<br>glés<br>iso<br>rabe |
|                                                                                                    | URI                                                                    | http://vocabularies.unesco.org/thesaurus/conce                                                                    | pt2860 📲                     |
|                                                                                                    | Descargue este concepto:                                               | RDF/XML TURTLE JSON-LD                                                                                            | última modificación 15/12/19 |

Los conceptos señalados en la imagen anterior inmediata se presentan, en el segundo resultado del término buscado, por medio de símbolos como:

- (CONCEPTO GENÉRICO) Matemáticas
- (CONCEPTOS RELACIONADOS) Teoría de los números
- (PERTENECE AL GRUPO) Ciencias > Matemáticas y estadística
- (ar) حساب (EN OTRAS LENGUAS) En otras lenguas Arithmétique (fr), Arithmetic (en), Арифметика (ru), حساب

| → C  wocabularies.unesco.org/browser/thesaurus | (es/search?clang=es&q=Aritmética 🔍 🖄 🖈 🗖                                                                                                    |
|------------------------------------------------|----------------------------------------------------------------------------------------------------|
|                                                | Vocabularios Acerca de Comentarios Ayuda   Idioma: españo                                                                                                    |
| Tesauro de la UNESCO                           | Lengua del contenido español - Aritmética × Busca                                                                                                    |
| Opciones de<br>búsqueda                        | 2 resultados para 'Aritmética' Aritmética                                                                                                    |
| Por tipo                                       | <ul> <li>↑ Matemáticas</li> <li>♦ Ciencia &gt; Matemáticas y estadística</li> <li>⊕ Arithmétique (fr), Arithmetic (en), Арифметика (ru), → (ar)</li> </ul>                                                                                                    |
| Por grupo                                      | http://vocabularies.unesco.org/thesaurus/concept2860 Aritmética formal → Teoría de los números < Matemáticas                                                                                                    |
| Por parentesco                                 | 🔷 Álgebra, Aritmética<br>ப ciencia > Matemáticas y estadística<br>🍘 Théorie des nombres (fr), Arithmétique formelle (fr), Number theory (en), Теория чисел (ru), نظرية الاعال (ar), نظرية الارقام (ar), نظرية الاعال (ar), نظرية الاعال (ar), المالية العالي (ar), المالية العالي (ar), المالية (ar), المالية (ar), المالية (ar), المالية (ar), المالية (ar), المالية (ar), المالية (ar), المالية (ar), المالية |
| Delimte la búsqueda                            | (ar)  (ar)  (b)  (b)  (b)  (b)  (b)  (c)  (c)  (c                                                                                                    |

Si se quiere buscar alfabeticamente, el término **Aritmética**, es necesario utilizar la parte izquierda de la página web del Tesauro de la UNESCO, se da **clic** en la letra **A** del abecedario que existe, esto como se indica:

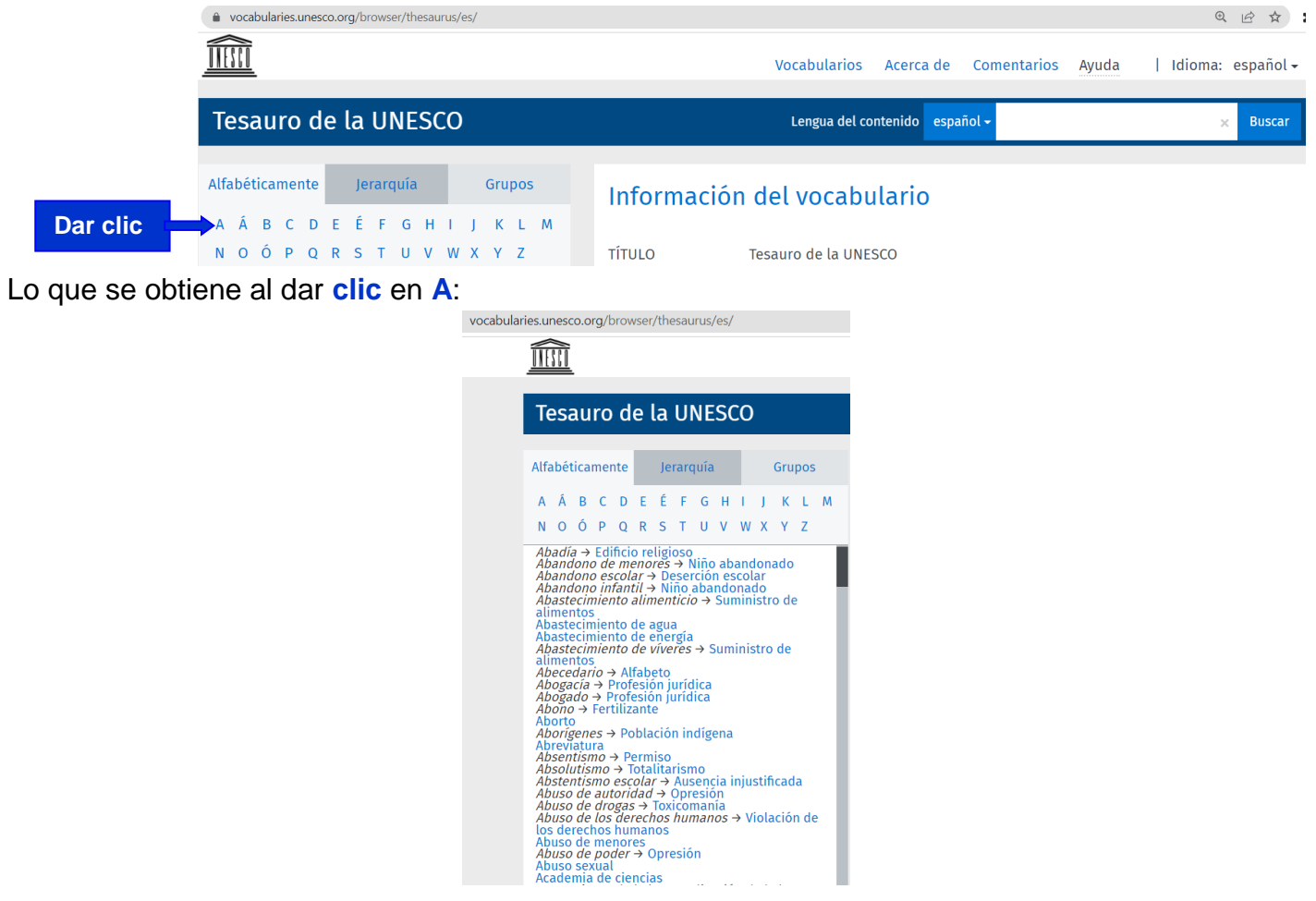

Es una lista de conceptos o términos que inician con la letra A sin acento. En esa lista se busca el término de Aritmética y se le da clic, para adquirir su ficha, como se ve en la imagen siguiente:

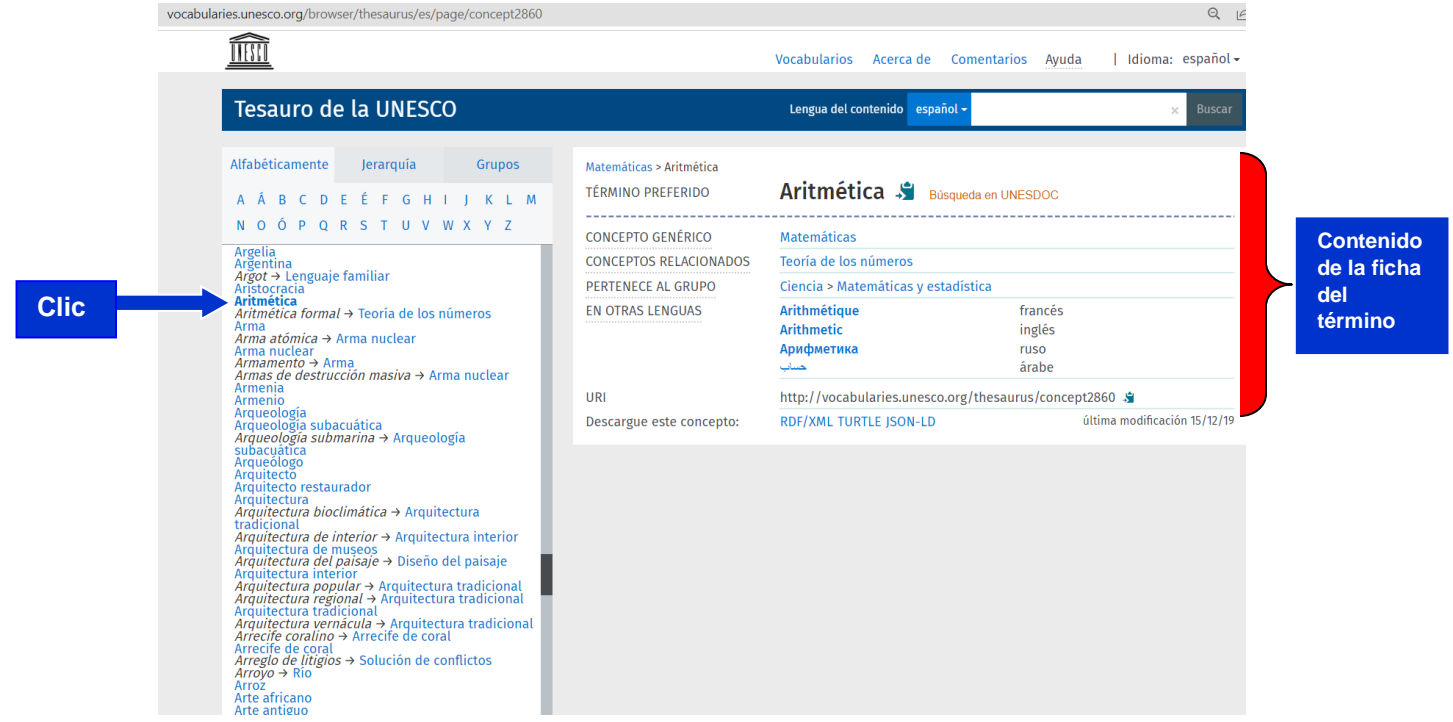

Otra forma de buscar el término anterior sería a través de las siete áreas temáticas (Grupos) en que están agrupados los conceptos. Siguiendo con el ejemplo utilizado: Aritmética.

Lo primero que se hace es dar clic en la palabra Grupos que está en la parte izquierda, como se señala en la imagen siguiente:

|                                                            |                     | Lengua del contenido español -                            | × Buscar         |
|------------------------------------------------------------|---------------------|-----------------------------------------------------------|------------------|
| Alfabéticament Jerarquia Grupo                             | s Informa<br>τίτυιο | <mark>ción del vocabulario</mark><br>Tesauro de la UNESCO |                  |
| Dar c                                                      | lic                 |                                                           |                  |
| endrá:                                                     | laroune             |                                                           |                  |
| <u>]]]</u>                                                 | 5                   | Vocabularios Acerca de Comentarios Ayuda                  | Idioma: e        |
| Tesauro de la UNESCO                                       |                     | Lengua del contenido español 🗸                            | ×                |
| Alfabéticament Jerarquía Grupos                            | Informaci           | ón del vocabulario                                        |                  |
| -1 Educación                                               | τίτυιο              | Tesauro de la UNESCO                                      |                  |
| -2 Ciencia<br>-3 Cultura<br>-4 Ciencias sociales y humanas |                     |                                                           | el análisis temá |

Cada una de las siete áreas temáticas o **Grupos** está integrada por diversos microtesauros (subtema o subgrupo), para ver éstos es necesario dar **clic** al microtesauro que elija, como se indica en seguida:

|          | ← → C ( a vocabularies.unesco.org/browser/thesaurus/e                                                  | s/groups    |                                                                                                    | ◎ ૯ ☆ ★ 🗖       |  |
|----------|----------------------------------------------------------------------------------------------------|-------------|----------------------------------------------------------------------------------------------------|-----------------|--|
|          |                                                                                                    |             | Vocabularios Acerca de Comentarios Ayuda                                                                                                    | Idioma: español |  |
|          | Tesauro de la UNESCO                                                                                   |             | Lengua del contenido español -                                                                                                    | × Buscar        |  |
| Dar clic | Alfabéticament Jerarquía Grupos                                                                        | Informacio  | ón del vocabulario                                                                                                    |                 |  |
|          | -3 Cultura                                                                                             | TÍTULO      | Tesauro de la UNESCO                                                                                                    |                 |  |
|          | -5 Información y comunicación<br>-6 Política, derecho y economía<br>-7 Países y agrupaciones de países | DESCRIPCIÓN | El Tesauro de la UNESCO es una lista controlada y estructurada de términos para el análisis temático<br>y la búsqueda de documentos y publicaciones en los campos de la educación, cultura, ciencias<br>naturales, ciencias sociales y humanas, comunicación e información. Continuamente ampliada y<br>actualizada, su terminología multidisciplinaria refleja la evolución de los programas y actividades de<br>la UNESCO. |                 |  |

Al dar **clic** se despliegan los microtesauros o subgrupos que constituyen al área temática de **Ciencia**, en este caso, con la intención de seguir con el ejemplo del término **Aritmética**; el resultado es el siguiente:

|               | ← → C  vocabularies.unesco.org/browser/thesaurus/es/gr                                                                                                    | roups           | 의 년 🏚 🖈 🗖 🖟                                                                                                    |
|---------------|----------------------------------------------------------------------------------------------------|-----------------|----------------------------------------------------------------------------------------------------|
|               |                                                                                                    |                 | Vocabularios Acerca de Comentarios Ayuda   Idioma: español <del>-</del>                                                                                                    |
|               | Tesauro de la UNESCO                                                                                                    |                 | Lengua del contenido español - 🗙 Buscar                                                                                                    |
|               | Alfabéticament Jerarquía Grupos<br>- 1 Educación<br>- 2 Ciencia                                                                                                    | Informaciór     | n del vocabulario                                                                                                    |
|               | -2.05 Enfoque científico                                                                                                    | TÍTULO          | Tesauro de la UNESCO                                                                                                    |
|               | <ul> <li>2.10 Admission de la cencia y de la cencia y de la cencia</li></ul> | DESCRIPCIÓN     | El Tesauro de la UNESCO es una lista controlada y estructurada de términos para el análisis temático<br>y la búsqueda de documentos y publicaciones en los campos de la educación, cultura, ciencias<br>naturales, ciencias sociales y humanas, comunicación e información. Continuamente ampliada y<br>actualizada, su terminología multidisciplinaria refleja la evolución de los programas y actividades de<br>la UNESCO. |
| Microtesauros | P-2.40 Geografía y oceanografía<br>P-2.45 Meteorología                                                                                                    | DC:IDENTIFIER   | http://vocabularies.unesco.org/thesaurus                                                                                                    |
|               | -2.50 Hidrología<br>-2.55 Ciencias ambientales e ingeniería                                                                                                    | EDITOR          | UNESCO                                                                                                    |
|               | <ul> <li>-2.60 Polución, catástrofes y seguridad</li> <li>-2.65 Recursos naturales</li> </ul>                                                                                                    | DC:RIGHTSHOLDER | UNESCO                                                                                                    |
|               | -2.70 Biología<br>-2.75 Ciencias naturales                                                                                                    | DERECHOS        | CC-BY-SA                                                                                                    |
|               | -2.80 Ciencias médicas<br>⊳-2.85 Patología                                                                                                    | LICENCIA        | http://creativecommons.org/licenses/by-sa/3.0/igo/                                                                                                    |
|               | -3 Cultura<br>-4 Ciencias sociales y humanas                                                                                                    | CREADO          | sábado, 1 de enero de 1977 00:00:00                                                                                                    |

Encontrar, el término Aritmética, se da clic en el microtesauro donde se ubica, como se muestra:

|                                                                                                    | ← → C      wocabularies.unesco.org/browser/thesaurus/es/                            | groups                                                                                                    |                                                                                                 | 옥 남 ☆ 🛊 🖬 🧯                  |
|----------------------------------------------------------------------------------------------------|-------------------------------------------------------------------------------------|----------------------------------------------------------------------------------------------------|-------------------------------------------------------------------------------------------------|------------------------------|
|                                                                                                    |                                                                                     |                                                                                                    | Vocabularios Acerca de Comentarios Ayuda                                                        | Idioma: español <del>-</del> |
|                                                                                                    | Tesauro de la UNESCO                                                                |                                                                                                    | Lengua del contenido español -                                                                  | × Buscar                     |
|                                                                                                    | Alfabéticament Jerarquía Grupos                                                     | Informació                                                                                                    | n del vocabulario                                                                               |                              |
| Dar clic                                                                                                    | 2 Ciencia     2.05 Enfoque científico     2.10 Administración de la ciencia y de la | τίτυιο                                                                                                    | Tesauro de la UNESCO                                                                            |                              |
| Administración de la ciencia y de la<br>investigación estadústica<br>- 216 Matemáticas y estadústica<br>- 226 ciencias gúmicas<br>- 236 Ciencias del espacio<br>- 236 Ciencias de la tierra | DESCRIPCIÓN                                                                         | El Tesauro de la UNESCO es una lista controlada y estructurada de términos p<br>y la búsqueda de documentos y publicaciones en los campos de la educación<br>naturales, ciencias sociales y humanas, comunicación e información. Continuu<br>actualizada, u terminología multidisciplinaria refleja la evolución de los prog<br>la UNESCO. | ara el anàlisis temàtico<br>, cultura, ciencias<br>smente ampliada y<br>gramas y actividades de |                              |
|                                                                                                    | -2.40 Geografia y oceanografia<br>-2.45 Meteorología                                | DC:IDENTIFIER                                                                                                    | http://vocabularies.unesco.org/thesaurus                                                        |                              |
|                                                                                                    | 2.50 Hidrología<br>2.55 Ciencias ambientales e ingeniería                           | EDITOR                                                                                                    | UNESCO                                                                                          |                              |
|                                                                                                    | 2.60 Polución, catástrofes y seguridad<br>2.65 Recursos naturales                   | DC:RIGHTSHOLDER                                                                                                    | UNESCO                                                                                          |                              |
|                                                                                                    | 2.70 Biologia<br>2.75 Ciencias naturales                                            | DERECHOS                                                                                                    | CC-BY-SA                                                                                        |                              |
|                                                                                                    | -2.80 Ciencias médicas<br>-2.85 Patología                                           | LICENCIA                                                                                                    | http://creativecommons.org/licenses/by-sa/3.0/igo/                                              |                              |

El resultado de dar **clic** al microtesauro **2.15** *Matemáticas y estadística* es ver todos los conceptos que lo forman, como se puede observar:

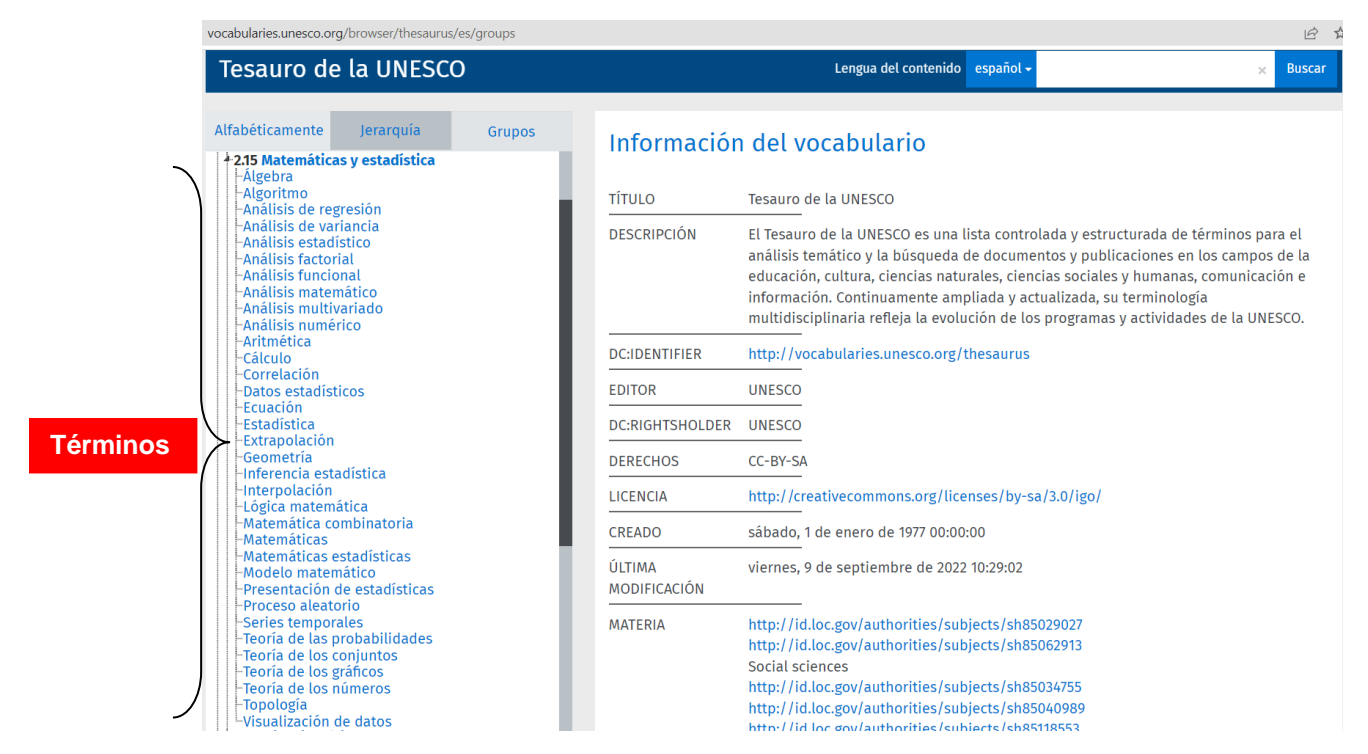

Finalmente dar **clic** en el término (preferido) **Aritmética** que se ha venido utilizando como ejemplo, para ver su **ficha**.

| Tesauro de la UNESC                                                                                                    | 0                                                                                       |                                                  | Lengua del contenido español -     | >                            | Buscar   |
|----------------------------------------------------------------------------------------------------|-----------------------------------------------------------------------------------------|--------------------------------------------------|------------------------------------|------------------------------|----------|
| Alfabéticamente Jerarquía                                                                                                    | Grupos                                                                                  | Matemáticas > Aritmética                         |                                    |                              |          |
| <ul> <li>2.15 Matemáticas y estadística</li> <li>– Álgebra</li> </ul>                                                                                                    | + 2.15 Matemáticas y estadística<br> -Álgebra<br> -Algoritmo<br> -Análisis de regresión | TÉRMINO PREFERIDO                                | Aritmética ม Búsqueda              | a en UNESDOC                 |          |
| -Algoritmo<br>-Análisis de regresión                                                                                                    |                                                                                         | CONCEPTO GENÉRICO Matemáticas                    |                                    |                              |          |
| -Análisis de variancia<br>-Análisis estadístico                                                                                                    |                                                                                         | CONCEPTOS RELACIONADOS                           | Teoría de los números              |                              | Contenid |
| -Análisis factorial                                                                                                    |                                                                                         | PERTENECE AL GRUPO                               | Ciencia > Matemáticas y estadísti  | ca                           |          |
| -Anālisis funcional<br>-Anālisis matemātico<br>-Anālisis mutīvariado<br>-Anālisis numērico<br>- <b>Aritmética</b><br>-Cālculo                                                                                                    | EN OTRAS LENGUAS                                                                        | Arithmétique<br>Arithmetic<br>Арифметика<br>حساب | francés<br>inglés<br>ruso<br>árabe | de la ficr<br>del<br>término |          |
| -Correlacion<br>-Datos estadísticos                                                                                                    |                                                                                         | URI                                              |                                    |                              |          |
| Estadística     Estadística     Extrapolación     Geometria     Inferencia estadística     Inferencia estadística     Interpolación     Lógica matemática     Matemática combinatoria     Matemáticas estadísticas     Matemáticas estadísticas     Modelo matemático     Presentación de estadísticas     Proceso aleatorio     Series temporales     Teoría de las probabilidades     Teoría de los gráficos     Teoría de los gráficos     Teoría de los gráficos     Teoría de los gráficos     Teoría de los gráficos     Teoría de los dumeros     Topología     Yuenuine fie de debes |                                                                                         | Descargue este concepto:                         | RDF/XML TURTLE JSON-LD             | última modificació           | in 15/1  |

## Obtener con el Tesauro de la UNESCO, las palabras claves del Recurso Digital Educativo elaborado

Si el término o concepto principal de un Recurso Digital Educativo, que elaboró un maestro, es **Virus**. El maestro procedería acorde a uno de los tres procesos arriba descritos, para adquirir las palabras claves de su término principal. La primera palabra clave es el mismo término, las otras se obtendrían:

Si el maestro decide buscar su término principal en el Tesauro de la UNESCO utilizando el rectángulo blanco que está del lado derecho de este, en ese lugar escribirá Virus, como en la imagen siguiente:

| ← → C       wocabularies.unesco.org/browser/thesaurus/es/ | 이 년 ☆ 🌲 🗊                                                | •                |
|-----------------------------------------------------------|----------------------------------------------------------|------------------|
|                                                           | Vocabularios Acerca de Comentarios Ayuda   Idioma: espar | ñol <del>-</del> |
| Tesauro de la UNESCO                                      | Lengua del contenido español - Virus Buse                | car              |
|                                                           |                                                          |                  |

10 \$

Una vez escrito el término Virus se da clic en buscar y el resultado es el siguiente:

|                         | Vocabularios Acerca de Comentarios Ayuda   Idioma: español +                                                                                                    |      |
|-------------------------|----------------------------------------------------------------------------------------------------|------|
| Tesauro de la UNESCO    | Lengua del contenido español - Virus × Buscar                                                                                                    | Clic |
| Opciones de<br>búsqueda | 1 resultados para 'Virus' Virus Virus                                                                                                    |      |
| Por tipo                | م Microorganismo<br>Contaminación del agua, Contaminante, Enfermedad transmisible, Hidrobiología, Parasitología, Virología<br>இ Ciencia > Biología<br><b>Wirus</b> (fr), Viruses (en), Вирусы (ru), غمات (ar), خمات (ar)<br>ه المريد المحمد المحم<br>محمد المحمد المحمد المحمد المحمد المحمد المحمد المحمد المحمد المحمد المحمد المحمد المحمد المحمد المحمد المحمد المحمد المحمد المحمد المحمد المحمد المحمد المحمد المحمد المحمد المحمد المحمد المحمد المحمد المحمد المحمد المحمد المحمد المحمد المحمد المحمد المحمد المحمد المحمد المحمد المحمد المحمد المحمد<br>محمد المحمد المحمد المحمد المحمد المحمد المحمد المحمد المحمد المحمد المحمد المحمد المحمد المحمد المحمد المحمد المحمد المحمد المحمد المحم<br>المحمد المحمد المحمد المحمد المحمد المحمد المحمد المحمد المحمد المحمد المحمد المحمد المحمد ال |      |
| Por grupo               | Todos los 1 resultados visualizados                                                                                                    |      |

En necesario recordar que el significado de cada uno de los simbolos es:

- (CONCEPTO GENÉRICO)
- (CONCEPTOS RELACIONADOS)

● vocabularies.unesco.org/browser/thesaurus/es/search?clang=es&q=Virus

- (PERTENECE AL GRUPO)
- (EN OTRAS LENGUAS)

Para el ejemplo del término Virus, las palabras claves sería: Contaminación del agua, Contaminante, Enfermedad transmisible, Hidrobiología, Parasitología, Virología

Si el maestro determina que esos conceptos (términos) no reflejan o no los utiliza en el contenido de su Recurso Digital Educativo, entonces tendrá que consultar todos los conceptos del microtesauro del grupo al que pertenece su término **Virus**. La ruta a seguir sería, según el contenido de la ficha obtenida:

## 8 Ciencia > Biología

Para materializar lo anterior se actúa por medio del Grupo Ciencia:

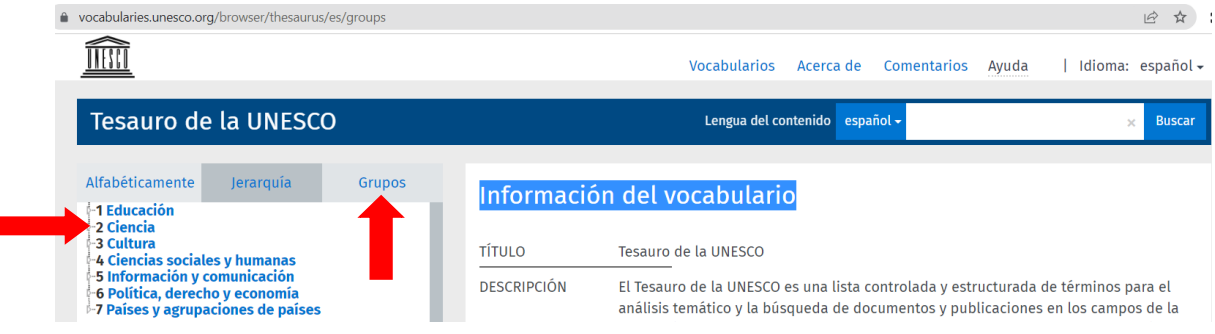

Al dar clic en el Grupo **2 Ciencia** se desplegan los microtesauros que lo integran, así como se ve en la imagen siguiente:

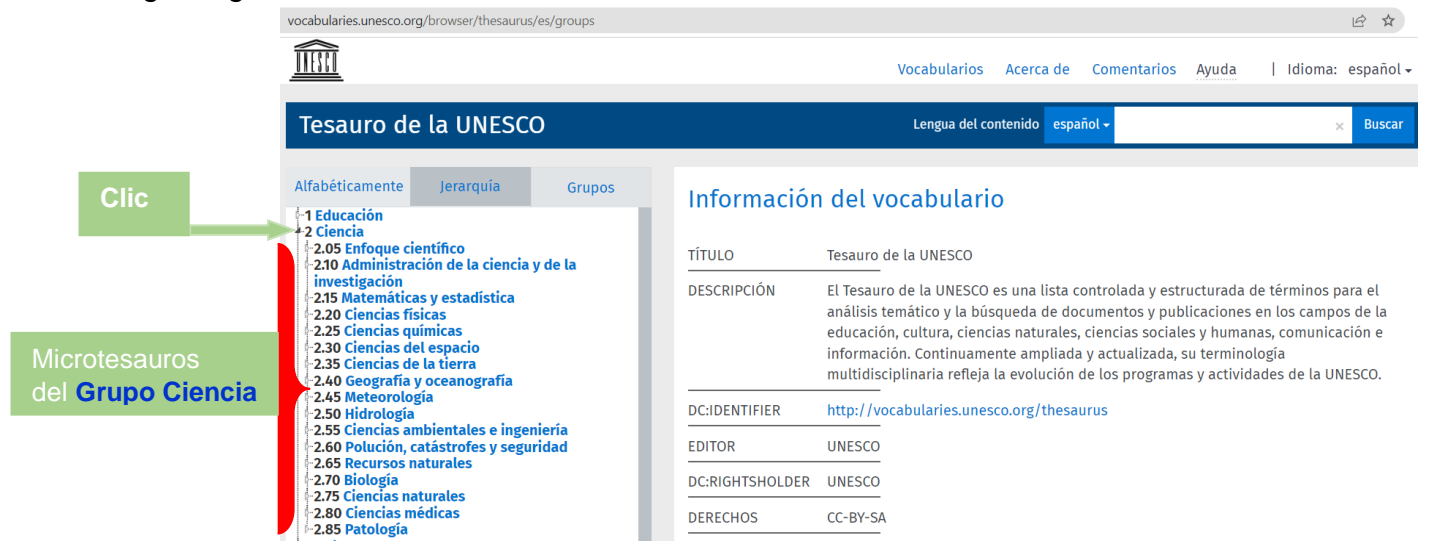

Dar **clic** en el microtesauro **2.70 Biología**, esto presentá todos los términos (conceptos) que lo integran, como se muestra en seguida:

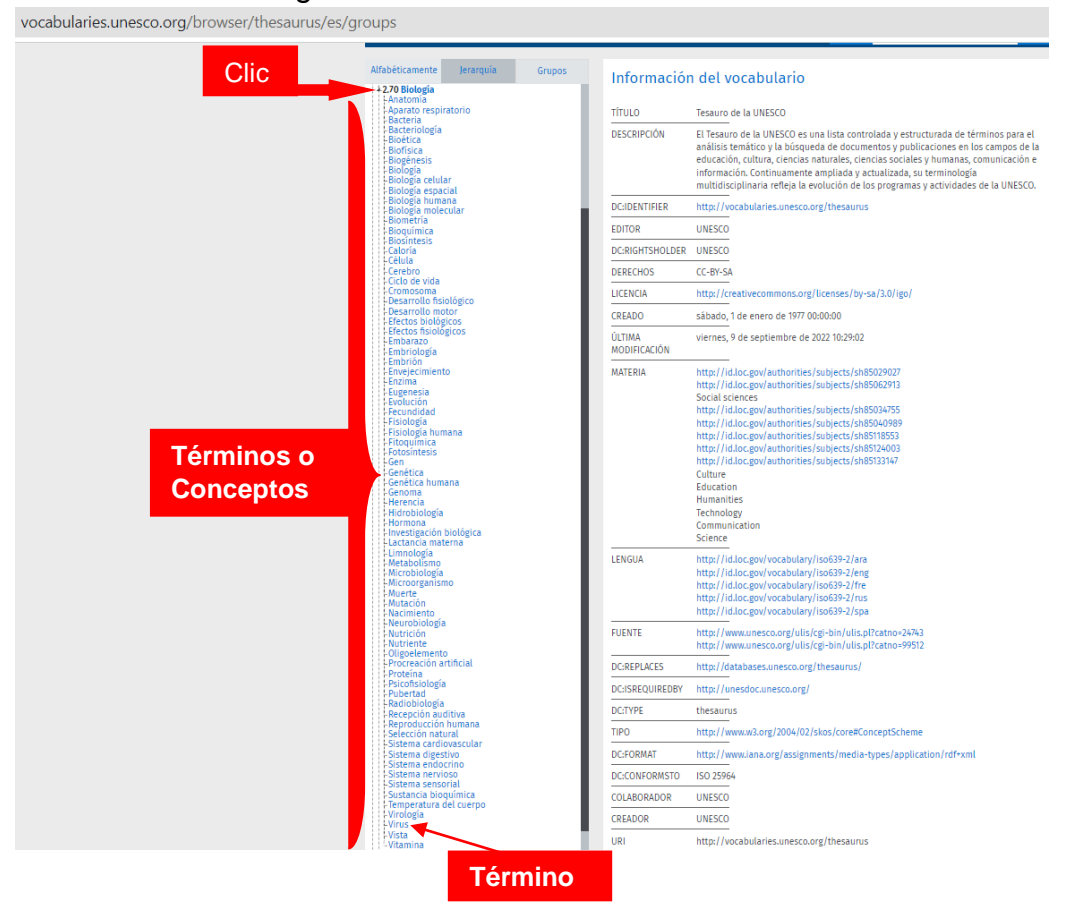

Son 75 términos (conceptos) que integran al microtesauro de **2.70 Biología**, de ellos se obtienen las palabras claves del contenido del Recurso Digital Educativo que haya elaborado el maestro, él eligé los términos que utiliza si están en la lista de arriba, u otros, semejantes o que expresen adecuadamente el contenido de su RDE.